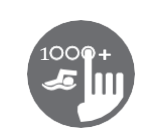

#### Snelle referentiekaart

Raadpleeg de gebruikershandleiding van uw spa voor volledige informatie over de functies van uw spasysteem.

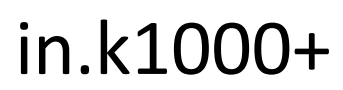

Capacitief kleuren touchscreen toetsenbord voor spa's

Gecko's nieuwe versie van het in.k1000 capacitieve touchscreen toetsenbord beschikt over een nieuwe state of Het geavanceerde aanraakscherm met preciezere contactgebieden met de vingertoppen voor nauwkeurige doelselectie maakt eenvoudigere en preciezere interacties mogelijk. De in.k1000+ heeft een optimale waterbestendigheid en veel geheugen.

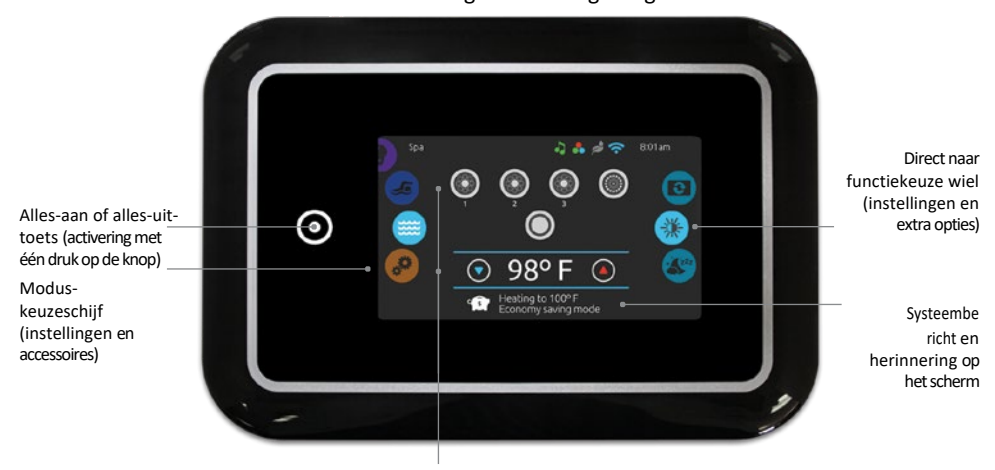

Interactieve displaypictogrammen (belangrijkste spa-functies)

#### Meldingspictogrammen

Meldingspictogrammen rechtsboven in het scherm geven de status van aangesloten accessoires met toegevoegde waarde weer.

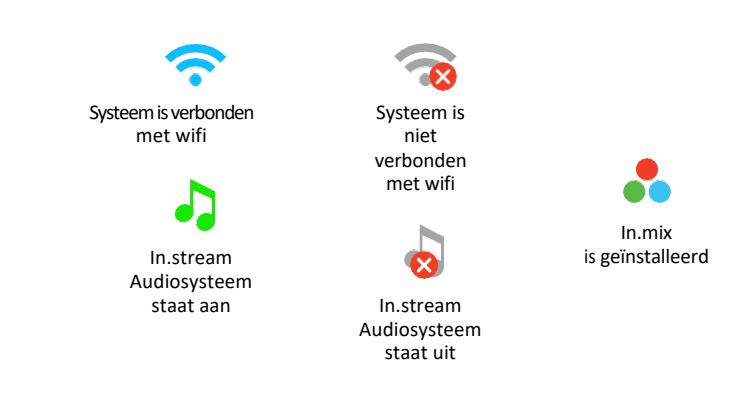

#### Spa functies

Snelle en gemakkelijke stapsgewijze instructies om de belangrijkste functies te bedienen en de systeeminstellingen van uw spa te configureren via het in.k1000+ hoofdtoetsenbord.

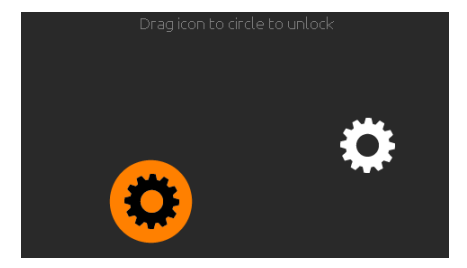

#### $\odot$ $oldsymbol{O}$ $\bigcirc$ 98° F $\bigcirc$ G

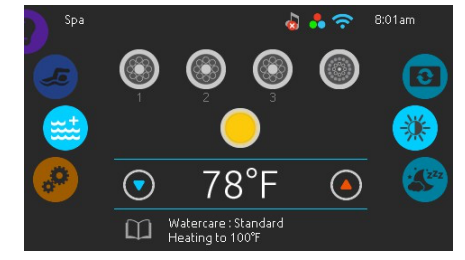

Vanaf de startpagina heeft u toegang tot de volgende modi:

- zwemmen (indien geconfigureerd)
- opschonen (met in.clear aangesloten)
- audio (met in.stream 2 aangesloten) • kleur (met in.mix geïnstalleerd)
- spa
- instellingen

#### **Toetsenbord inschakelen**

3 minuten nadat de laatste pomp is uitgeschakeld. wordt het scherm uitgeschakeld als er geen aanraakactiviteit is.

Raak het scherm aan om het toetsenbord in te schakelen. Volg vervolgens de instructies op het scherm om naar het hoofdscherm te gaan.

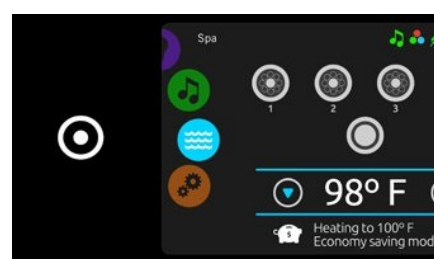

#### Alles aan, alles uit activeringstoets

De in.k1000+ heeft een alles-aan of alles-uit activeringstoets met één druk op de knop. Wanneer deze wordt ingedrukt, worden alle werkende componenten en accessoires in één keer gestopt of gestart.

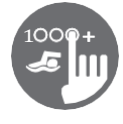

#### Spa modus

78°F

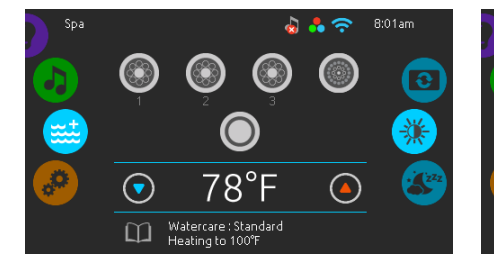

#### Spamodus

Om de spamodus te selecteren, schuift u het linkerwiel omhoog of omlaag tot het spapictogram in het midden oplicht.

De startpagina toont de start- en stoptoetsen voor de apparatuur, de knoppen voor omhoog en omlaag, de watertemperatuur, berichten en snelle toegang tot de weergaveopties:

• schermoriëntatie

weergavecontrast

Om een optie te selecteren, schuif je het rechterwiel omhoog of omlaag tot het menu met het wenspictogram in het midden oplicht.

#### Accessoires starten of stoppen

 $\overline{\mathbf{O}}$ 

m

Om een accessoire (pomp, jet, licht) te starten of te stoppen, raakt u het bijbehorende pictogram aan. Pictogrammen worden geanimeerd wanneer het bijbehorende accessoire wordt ingeschakeld en de animatie stopt wanneer het wordt uitgeschakeld.

Pictogrammen op het scherm geven de snelheid of status weer van de apparaten die op uw spa werken. Als een accessoire meer dan één snelheid heeft, drukt u op de knop tot de gewenste snelheid is bereikt.

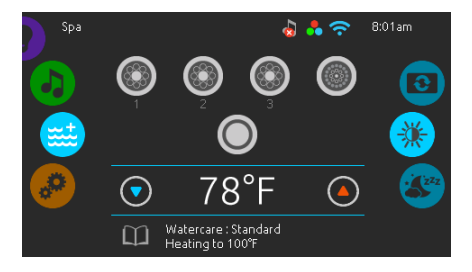

#### Watertemperatuur

De temperatuur onderaan het scherm geeft de huidige watertemperatuur weer. Gebruik het pictogram Omhoog en Omlaag om de gewenste temperatuur in te stellen.

Het instelpunt verschiint in het blauw. Na 3 seconden zonder wijzigingen aan de ingestelde temperatuurwaarde verschijnt de huidige watertemperatuur opnieuw.

Als de ingestelde waarde lager is dan de huidige temperatuur, wordt 'Cooling to xx.x' onder de waarde weergegeven. Als de ingestelde waarde hoger is dan de huidige temperatuur, wordt 'Heating to xx.x' onder de waarde weergegeven. Normaal gesproken is er een korte vertraging voordat de verwarming start, waarbij 'Heating suspended' onder de waarde wordt aangegeven.

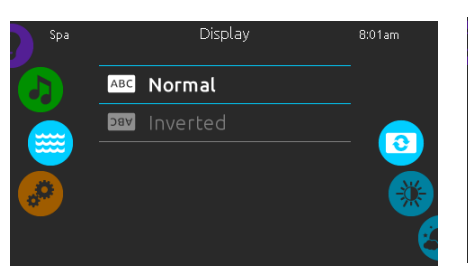

#### Schermoriëntatie

Om de instellingen van de schermoriëntatie te wijzigen, verschuift u het rechter muiswiel tot het pictogram voor schermoriëntatie in het midden oplicht.

Raak gewoon de lijn aan van de oriëntatie die u wilt selecteren.

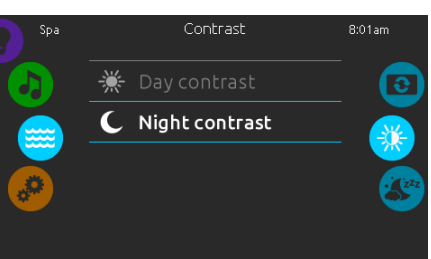

#### Weergavecontrast

Om de contrastinstellingen van het scherm te wijzigen, verschuift u het rechter muiswiel totdat het pictogram voor contrast in het midden oplicht.

Raak gewoon de lijn aan van het contrast dat u wilt selecteren.

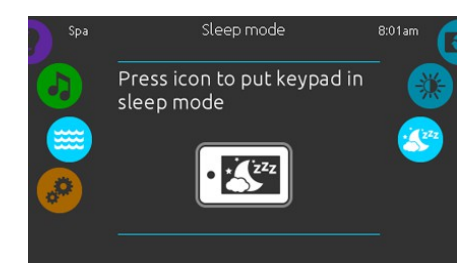

#### Slaap

Druk op het icoon om direct naar de slaapmodus te gaan. In de slaapmodus kan water dat op het toetsenbord spat niet per ongeluk een pomp starten/stoppen.

#### Instellingen

U kunt de instellingenmodus gebruiken om de instellingen van uw spasysteem te beheren.

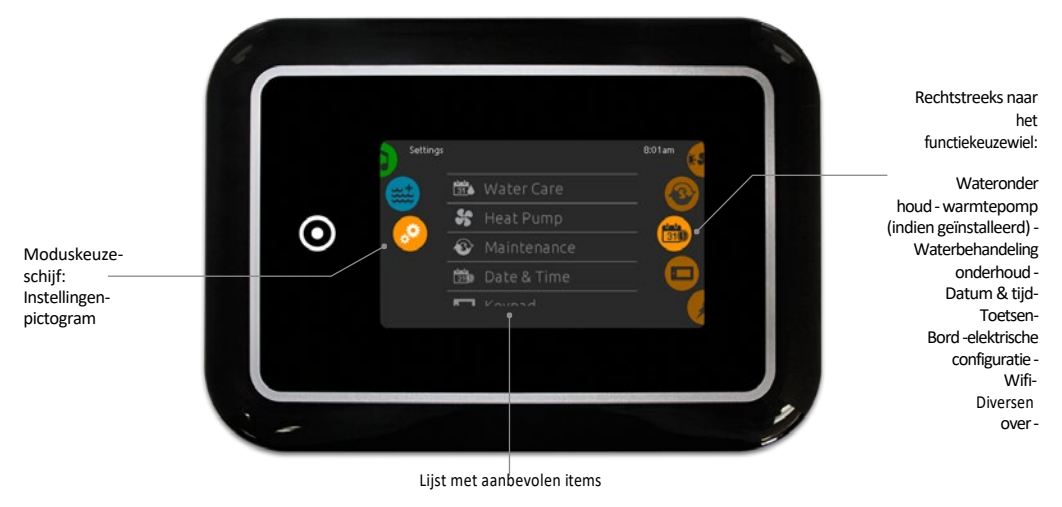

Om de instellingenmodus te selecteren, schuift u het linkerwiel omhoog of omlaag tot het menu met het instellingenpictogram in het midden oplicht.

- In de instellingenpagina heb je toegang tot het volgende:
- waterverzorging
  warmtepomp (indien geïnstalleerd) - elektrische configuratie
- wifi
- onderhoud datum & tiid
- toetsenbord
- divers - over

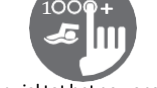

Om een item te selecteren, schuift u het rechterwiel tot het gewenste pictogram in het midden gemarkeerd is of drukt u op de menunaam.

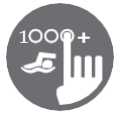

#### Waterverzorging

De pagina Wateronderhoud helpt u bij het instellen van uw ideale filter- en verwarmingsinstellingen. Kies, stel in of pas een van de 5 voorgestelde modi aan, afhankelijk van wat u op dat moment nodig hebt.

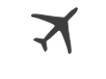

Weg van huis In deze modus staat de spa altijd in de spaarstand; het instelpunt wordt verminderd met 20° F.

## $\square$

Standaard De spa zal nooit in de spaarstand staan en zal filteren volgens de configuratie op laag niveau van de verpakking.

## **ور** ا

Energiebesparing De spa staat in de spaarstand tijdens de piekuren van overdag en hervat de normale modus in het weekend.

## 5

Super energie De spa zal altijd in de spaarstand staan tijdens piekuren, elke dag van de week.

#### **U U** 31

#### Weekend

De spa zal van maandag tot vrijdag in de spaarstand staan en in het weekend normaal draaien.

#### Waterverzorgingsschema's aanpassen

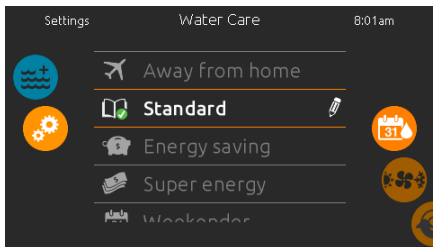

#### Waterverzorging

Om een categorie voor wateronderhoud te wijzigen, raakt u het potloodpictogram aan de rechterkant van het gewenste wateronderhoud aan om het geselecteerde menu voor wateronderhoud te openen.

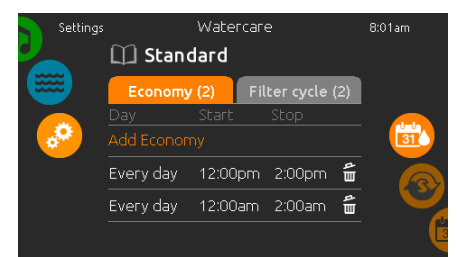

#### Economie

Raak het tabblad "Economy" aan om het economierooster te wijzigen. U kunt economie-schema's toevoegen door de oranje regel met het label "Add Economy" (economie toevoegen) aan te raken.

Als u een planning wilt verwijderen, tikt u op het pictogram met de vuilnisbak aan het rechteruiteinde van de gewenste regel.

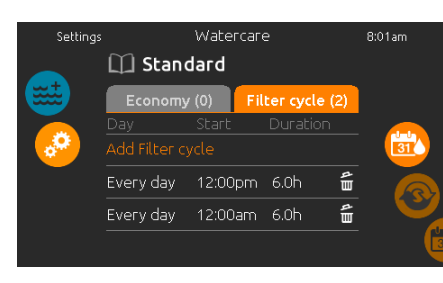

#### Filtercycli

Raak het tabblad 'Filter cycle aan om de filtercyclusschema's te wijzigen. Je kunt filtratieschema's toevoegen door de oranje regel met het label "Add filter cycle" aan te raken.

Als u een planning wilt verwijderen, raakt u het pictogram met de vuilnisbak rechts van de gewenste regel aan.

In de besparingsmodus wordt het instelpunt verlaagd met 20°F, wat betekent dat het verwarmingssysteem pas wordt ingeschakeld als de temperatuur tot 20°F onder de ingestelde temperatuur van de spa daalt.

Het filtratieschema dat op het scherm wordt weergegeven, wordt toegepast op de hoofdfiltratiepomp, waarschijnlijk pomp 1. Als uw spa gebruik maakt van een circulatiepomp die geconfigureerd is om 24 uur te draaien, zal het scherm u de purge-instelling tonen in plaats van filtratie.

De zuiveringen zijn voorgeprogrammeerd voor een vast aantal minuten, daarom wordt de duur op N/A gezet op het scherm en kan alleen de starttijd worden ingesteld. worden gewijzigd.

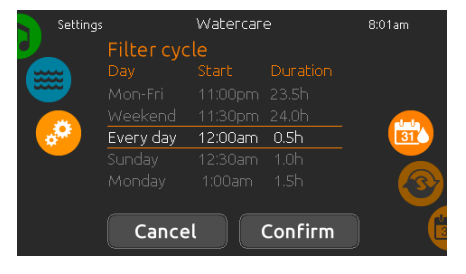

U kunt de geprogrammeerde schema's wijzigen door er een te selecteren en het schema aan te passen.

Je hebt verschillende mogelijkheden voor het schema (ma-vr, weekend, elke dag of enkele dagen). De schema's worden elke week herhaald. De tijd en duur worden ingesteld in stappen van 30 minuten.

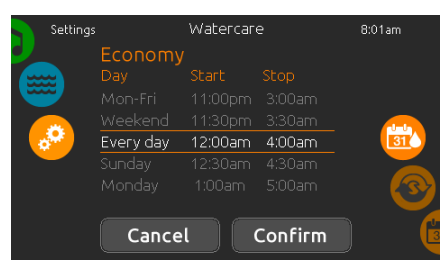

Zodra u het schema hebt ingesteld, drukt u op "Confirm". Als u geen wijzigingen wilt behouden, drukt u op "Cancel" of gebruikt u het kalenderpictogram om terug te gaan.

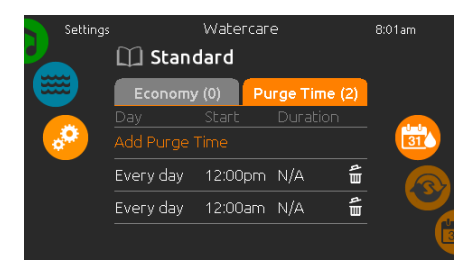

zuiveringsinstellingen te wijzigen. Je kunt zuiveringen

toevoegen door de oranje regel met het label "Add

pictogram met de vuilnisbak rechts van de gewenste

Als u een planning wilt verwijderen, raakt u het

Raak het tabblad 'Purges' aan om de

Purge Time" aan te raken.

Zuivert

regel aan.

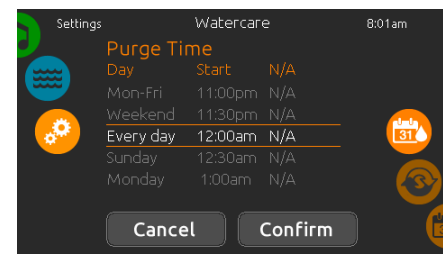

U kunt de geprogrammeerde zuiveringen wijzigen door er een te selecteren en het schema aan te passen.

U hebt verschillende mogelijkheden voor het schema (ma-vr, weekend, elke dag of enkele dagen). De schema's worden elke week herhaald. De tijd en duur worden ingesteld in stappen van 30 minuten. Zodra je de zuivering hebt ingesteld, druk je op "Confirm". Als je de wijzigingen niet wilt behouden, druk je op "Cancel" of op het kalenderpictogram.

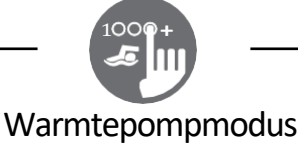

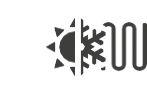

In deze modus wordt de warmtepomp alleen gebruikt om te koelen. De warmtepomp wordt niet gebruikt als verwarmingsbron en het verwarmingselement wordt nooit geactiveerd.

Koel

#### Elektrisch

In deze modus staat de warmtepomp uit en wordt alleen het verwarmingselement gebruikt om de watertemperatuur te regelen.

SN

In deze modus wordt

de warmtepomp als

belangrijkste

verwarmingsbron

gebruikt.

Het verwarmingselement

wordt alleen ingeschakeld als er een

groot

temperatuurverschil is

tussen het water en de

instelwaarde. De

warmtepomp wordt in

deze modus niet gebruikt om het water

te koelen.

Slimme warmte

#### Eco-warmte

In deze modus wordt de warmtepomp gebruikt als enige verwarmingsbron. Het verwarmingselement wordt uitgeschakeld en de warmtepomp wordt niet gebruikt om het water te koelen als de temperatuur boven de huidige waarde stijgt. instelpunt.

#### Eco Auto Deze modus leent functionaliteit van de modi 'Eco-warmte' en 'Koel en heeft de mogelijkheid om automatisch de juiste

- verwarmings- of koelmodus te selecteren op basis van de watertemperatuur.
- verwarmingselement wordt nooit geactiveerd

## Deze modus leent

- Het
- in deze modus.

ġ,

Regelmodus

bevestigen.

## Slimme auto

functionaliteit van zowel de 'Slimme warmte'als de 'Koel' modus en heeft de mogelijkheid om automatisch de juiste verwarmings- of koelmodus te selecteren op basis van de watertemperatuur. Het verwarmingselement wordt alleen geactiveerd als er een

groot temperatuurverschil is tussen het water en de watertemperatuur. het instelpunt.

# Regulation Mod

De pagina Regelmodus helpt u bij het instellen van uw ideale instellingen voor de warmtepompregeling.

Kies tussen Eco warmte, Slimme warmte, Eco auto,

behoefte. Raak de naam van de Regelmodus aan om

uw instelling te kiezen. Een groen vinkje verschijnt

op het geselecteerde pictogram om uw keuze te

Slimme auto, Koel en Electrisch, afhankelijk van je

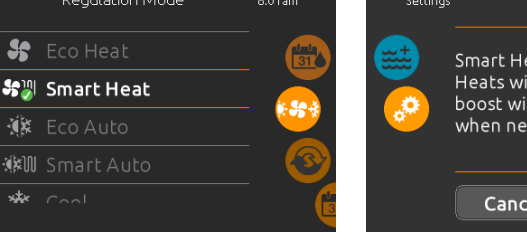

#### Heat Pump Smart Heat: Heats with heat pump · boost with electric heater when needed Cancel Confirm

Als u een andere instelling voor de regelmodus selecteert, verschijnt er een bevestigingsvenster om te voorkomen dat u per ongeluk een instelling selecteert die zou kunnen leiden tot een wijziging van de instellingen van uw spa.

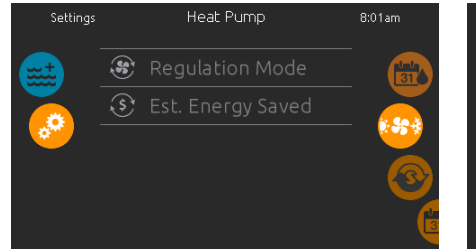

#### Warmtepomp

Op de pagina Instellingen kunt u het menu Warmtepomp openen, dat u toegang geeft tot de volgende Warmtepompmodi:

- Eco-warmte
- Slimme warmte
- Eco Auto
- Slimme auto
- Koel
- Elektrisch

Schuif om een keuze te maken en druk op om te bevestigen. Als u een Warmtepompmodus selecteert, wordt u gevraagd uw keuze te bevestigen.

\*Als een warmtepomp van het merk Gecko (in.temp) is aangesloten op uw spa, verschijnt het volgende menu als u Warmtepomp selecteert in het menu Instellingen in plaats van het menu Regelmodus.

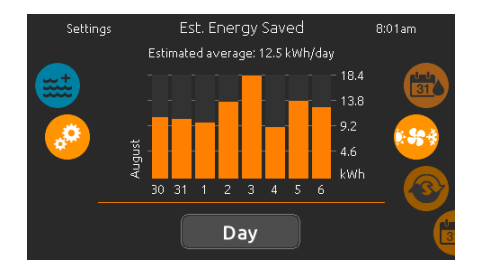

#### Schatting bespaarde energie

Alleen verkrijgbaar met een Gecko Merk Warmtepomp (in.temp).

In dit gedeelte kunt u uw geschatte kWh besparingsgrafiek bekijken. Deze berekeningen worden gemaakt terwijl u een in.temp gebruikt om uw spa te verwarmen. U kunt de geschatte besparing in dagen of maanden bekijken door op de onderstaande knop te drukken de grafiek.

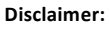

De gegevens die dit hulpmiddel levert, worden geschat door talrijke bedrijfsparameters in realtime om een schatting te genereren die de werkelijkheid zo dicht mogelijk benadert. De gegevens worden met de beste bedoelingen aan de gebruikers gepresenteerd, maar

Gecko Alliance inc. geeft geen garantie over de nauwkeurigheid of volledigheid. Om de Om de nauwkeurigheid van deze schattingen te controleren, moet u ervoor zorgen dat de warmtepomp goed wordt onderhouden en werkt onder de aanbevolen omstandigheden wat betreft waterstroming, luchtuitwisseling via het uitblaaspaneel, voldoende compressordruk en de reinheid van de leidingen en warmtewisselaar.

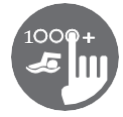

#### Onderhoud

Rinse filter with hose

Ş

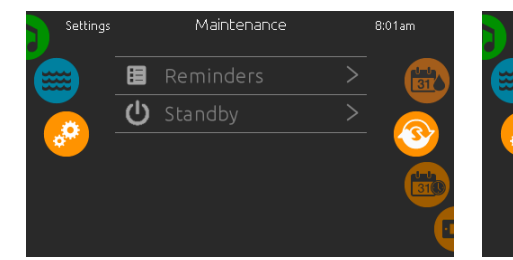

#### Onderhoud

Om de onderhoudsinstellingen te wijzigen, verschuift u het rechterwiel totdat het

onderhoudspictogram in het midden gemarkeerd is.

Vanaf de onderhoudspagina heb je toegang tot het volgende:

Herinneringen

• Stand-by

Raak gewoon de regel aan van het item dat u wilt wijzigen.

#### Herinneringen

<u>,</u>

Í.

▲ 目

Het toetsenbord van de in.k1000+ geeft herinneringen over onderhoud dat nodig is aan uw spa, zoals spoelen of het reinigen van het filter. Elke taak heeft zijn eigen duur, gebaseerd op normaal gebruik.

In het menu Herinneringen kunt u controleren hoeveel tijd er nog rest voordat onderhoud nodig is en kunt u de tijd opnieuw instellen nadat een taak is voltooid.

Om een taak te resetten, selecteert u deze door op de gebogen pijl te drukken en bevestigt u wanneer daarom wordt gevraagd. Zodra u hebt bevestigd, wordt de taak gereset.

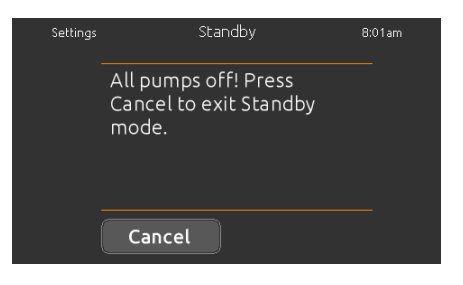

#### Stand-by

In de stand-bystand kunt u uw spa onderhouden. De pompen stoppen gedurende 30 minuten en starten daarna automatisch opnieuw.

De normale pagina keert aan het einde terug, zodra de pompen opnieuw worden opgestart.

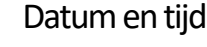

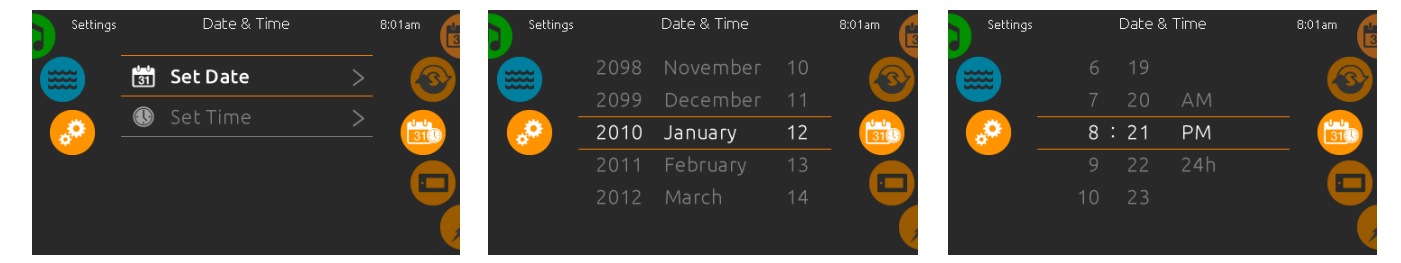

#### Datum en tijd

Om de datum- en tijdinstellingen te wijzigen, schuift u het rechterwiel tot het datum- en tijdpictogram in het midden gemarkeerd is.

Raak gewoon de regel aan van het item dat u wilt wijzigen.

#### Vastgestelde datum

Hier kunt u het jaar, de maand en de datum aanpassen. Veeg gewoon omhoog en omlaag over de kolom die u wilt wijzigen en selecteer de gewenste waarde. Als u klaar bent, raakt u het kalenderpictogram aan de rechterkant van het scherm aan.

#### Ingestelde tijd

Hier kunt u de uren, minuten en tijdnotatie wijzigen. Veeg gewoon omhoog en omlaag over de kolom die u wilt wijzigen en selecteer de gewenste waarde. Als u klaar bent, raakt u het kalenderpictogram aan de rechterkant van het scherm aan.

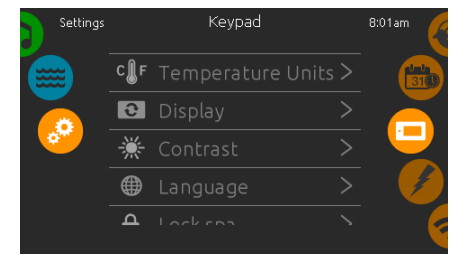

#### Toetsenbordinstellingen

Om de toetsenbordinstellingen te wijzigen, schuift u het rechter muiswiel totdat het toetsenbordpictogram in het midden gemarkeerd is. Raak gewoon de regel aan van het item dat u wilt wijzigen.

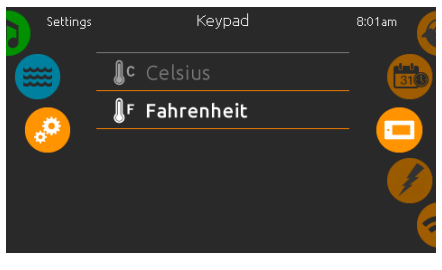

Toetsenbordinstellingen

#### Temperatuureenheden

4

п

Gebruik deze pagina om de temperatuur in F° of C° eenheden in te stellen of te wijzigen.

Keypad

English

#### Schermoriëntatie

Gebruik deze pagina om de normale of omgekeerde weergavestand in te stellen of te wijzigen.

ABC Normal

∀вс

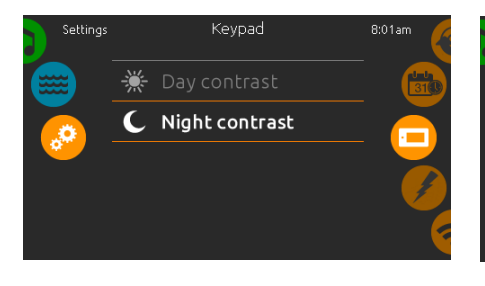

#### Weergavecontrast

Gebruik deze pagina om het dag- of nachtcontrast van het scherm in te stellen of te wijzigen.

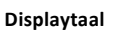

Gebruik deze pagina om de displaytaal in te stellen of te wijzigen.

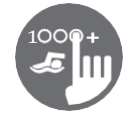

#### Toetsenbordinstellingen

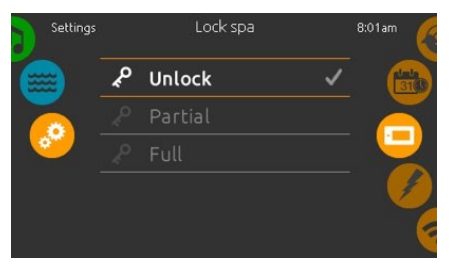

Toetsenbord vergrendelen/ontgrendelen (optioneel)

Als deze optie ingeschakeld is, kan de gebruiker het toetsenbord gedeeltelijk of volledig vergrendelen. Als Volledige vergrendeling is geselecteerd, zijn alle

functies vergrendeld.

In Gedeeltelijke vergrendeling mag u alleen accessoires activeren. Instellingen kunnen in deze modus niet worden gewijzigd.

|                                                                                                | 123   |
|------------------------------------------------------------------------------------------------|-------|
| Enter a 4-digits<br>code to lock the<br>keypad. The same<br>code will be used to<br>unlock it. | 4 5 6 |
|                                                                                                | 789   |
|                                                                                                | → 0 × |

Wanneer de gebruiker het toetsenbord wil vergrendelen, wordt hij gevraagd om een 4-cijferige code te selecteren. Dezelfde code is nodig om het toetsenbord te deblokkeren.

|                                                     | 123     |
|-----------------------------------------------------|---------|
| Enter your 4-digits<br>code to unlock the<br>keypad | 456     |
|                                                     | 7 8 9   |
|                                                     | → [0] × |

De volgende keer dat hij het toetsenbord wil vergrendelen, wordt hij opnieuw gevraagd om een code van 4 cijfers te kiezen (dezelfde functie als een kluis in een hotelkamer).

Het toetsenbord kan worden ontgrendeld met een universele ontgrendelingscode (3732) of door het toetsenbord te resetten.

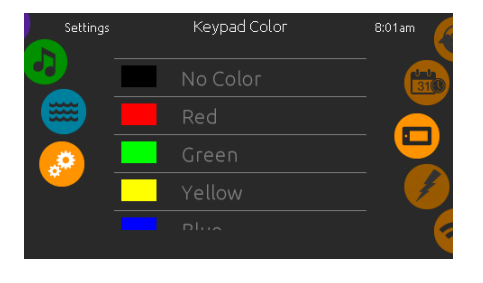

#### Kleur toetsenbord (optioneel)

Als deze optie beschikbaar is (afhankelijk van de configuratie van de spa), kan de randkleur van het toetsenbord gewijzigd worden.

Er zijn 8 vooraf gedefinieerde kleuren beschikbaar. Als de in.mix is geïnstalleerd, kan de randkleur van het toetsenbord ook worden gekoppeld aan een in.mix-zone.

#### Diverse

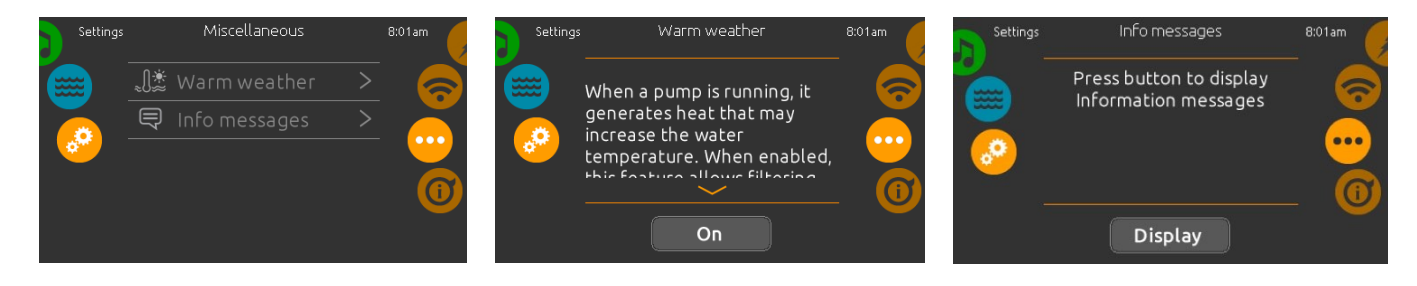

#### Diverse

Dit menu geeft toegang tot het wijzigen van de Warm Weer-optie en infoberichten in het mediacenter.

#### Warm weer

Als de pompen draaien, produceren ze warmte die de watertemperatuur kan verhogen. De optie "Warm weer" geeft u de mogelijkheid om de overtemperatuurfunctie van de pakketfiltratie te omzeilen.

Als Warm Weer op "OFF" staat, wordt de oververhitting van de filtratie uitgeschakeld en blijft de spa filteren, zelfs als de watertemperatuur hoog is.

#### Infoberichten

Druk op de toets weergeven/verbergen om de berichtweergave te wijzigen:

Als u de optie verbergen selecteert, verschijnt het bericht over de slimme wintermodus alleen als er een SWM-spoeling actief is. Anders verschijnt het bericht altijd wanneer de spa zich in een SWM-toestand bevindt.

Als de optie Verbergen is geselecteerd, worden de berichten voor Opwarmen onderbroken en Filteren onderbroken niet weergegeven.

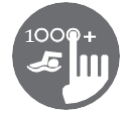

#### Over uw spasysteem

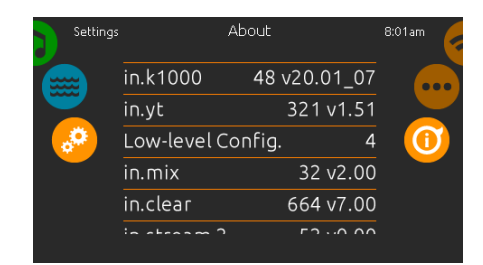

#### Over

Om informatie over uw spasysteem te krijgen, schuift u het rechterwiel naar boven totdat het pictogram 'about' in het midden oplicht.

Informatie over het in.k1000+ softwarenummer en de revisienummers van de verschillende onderdelen van uw systeem worden weergegeven.

#### Wifi

(Deze functie is alleen beschikbaar als er een in.touch-module op uw systeem is aangesloten).

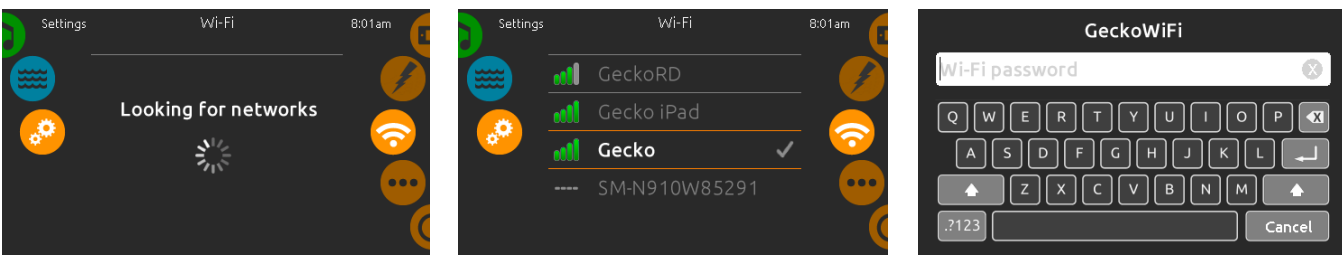

#### Wifi-instellingen

Om de wifi-netwerkinstellingen te wijzigen, schuift u het rechterwiel tot het wifi-pictogram in het midden oplicht.

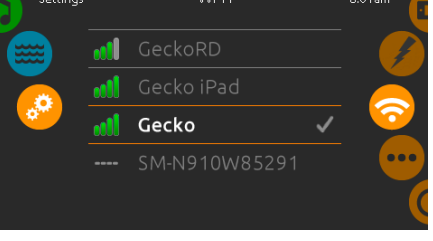

#### Wifi-netwerken

Na een paar seconden verschijnen de beschikbare netwerken en hun signaalsterkte op het scherm. Het geselecteerde netwerk wordt aangeduid met een groen vinkje.

Veeg omhoog of omlaag in de lijst om uw netwerk te selecteren.

#### Wachtwoord wifi-netwerk

Als het wifi-netwerk beveiligd is met een wachtwoord, voer het dan in wanneer het toetsenbord daarom vraagt. Gebruik de Entertoets om het wachtwoord te valideren.

Als er geen wachtwoord vereist is, maakt de in.touch automatisch verbinding.

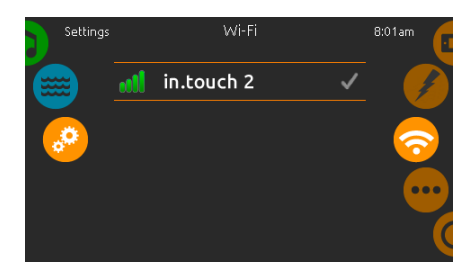

Wifi (in.touch 2) Wanneer een in.touch 2 wordt gedetecteerd, verschijnt dit netwerk (in.k1000+ versie 12 en ouder).

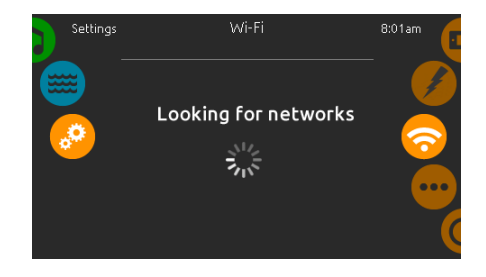

In.touch-module niet aangesloten

Als de in.touch-module van uw spasysteem niet is aangesloten, wordt dit bericht weergegeven.

#### Elektrische configuratie

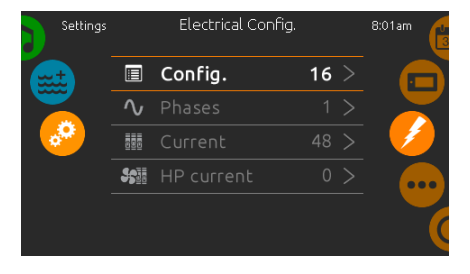

Breng alleen wijzigingen aan in dit gedeelte als u een gekwalificeerd elektricien bent

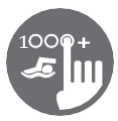

#### Zwemstand

(Alleen beschikbaar als de zwemoptie is geactiveerd in de spa-configuratie)

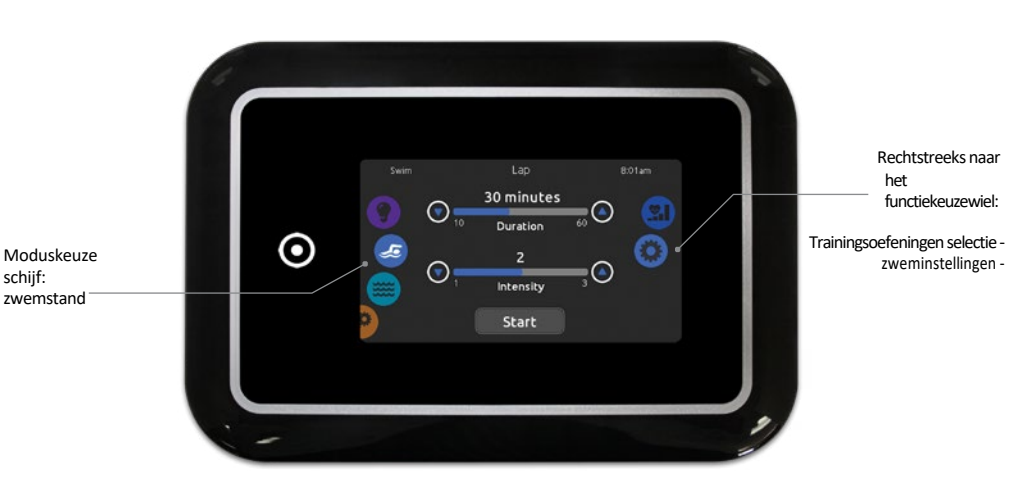

De duur van alle trainingsoefeningen en de intensiteit van alle vooraf ingestelde trainingsoefeningen worden op deze pagina ingesteld. Het aantal beschikbare intensiteiten hangt af van de configuratie van de zwemspa en van de geselecteerde trainingsoefening, waarvan de naam bovenaan het scherm wordt weergegeven. De intensiteit van gepersonaliseerde oefeningen wordt ingesteld tijdens het maken van de oefening en kan worden bewerkt op de selectiepagina 'Trainingsoefeningen'.

Vanaf deze pagina heb je ook toegang tot het volgende:

- selectie trainingsoefeningen
- zweminstellingen

Om een item te selecteren, schuif je het rechterwiel tot het gewenste pictogram in het midden gemarkeerd is.

Als u klaar bent, drukt u op Start om de trainingssessie te beginnen. De knoppen Hervatten en Stoppen zijn ook beschikbaar als een zwemsessie eerder werd gepauzeerd.

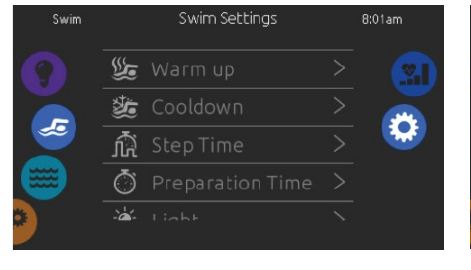

### Op de pagina Zweminstellingen heb je toegang tot de volgende parameters:

- Opwarmen
- Afkoeling
- Stap Tijd
- Voorbereidingstijd
- Licht (vereist dat een in.mix is geïnstalleerd)

#### Zweminstellingen

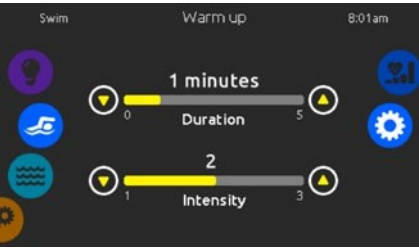

#### Warming-up & cooldown

Op deze pagina's kun je de duur en intensiteit van de warming-up en cooldown aanpassen. van je trainingsoefening. Als je geen warming-up of coolingdown wilt, stel je de duur in op 0 minuten.

Merk op dat de instellingen voor warm-up en cooldown van toepassing zijn op alle trainingsoefeningen.

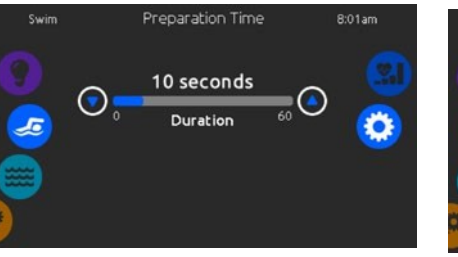

#### Voorbereidingstijd

Op deze pagina kunt u de voorbereidingstijd aanpassen. De voorbereidingstijd laat de zwemmer plaatsvinden tussen het moment waarop hij op de knop "Start" van de zwempagina drukt en het moment waarop de zwemtraining begint. Als er geen voorbereidingstijd gewenst is, stel dan Duur naar 0 seconde.

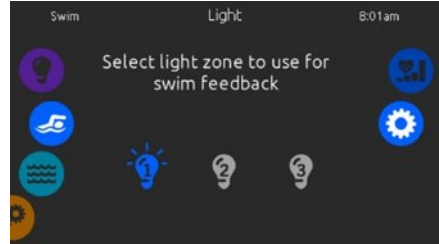

#### Licht (vereist dat een in.mix is geïnstalleerd)

Op deze pagina kunt u kiezen welke in.mix zone u wilt gebruiken voor zwemfeedback.

Als er minstens één zone is geselecteerd voor terugkoppeling, Het knippert en verandert van kleur afhankelijk van de

Het knippert en verandert van kleur afhankelijk van de voortgang tijdens de zwemtraining:

- 1- Knippert blauw tijdens het aftellen van de voorbereiding
- 2- Verandert in geel tijdens de opwarmsessie
- Na het opwarmen variëren de kleurtinten van lichtblauw tot felrood, afhankelijk van de zwemintensiteit.
- 4- Knippert twee keer wanneer de intensiteit tijdens de training verandert
- 5- Verandert in een lichtblauwe kleur tijdens de cooldown-sessie

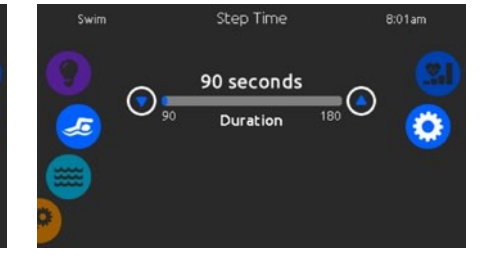

#### Staptijd

Op deze pagina kun je de staptijd van de trainingssessie aanpassen. De staptijd is van toepassing op alle trainingen behalve Duurtraining, Krachttraining en Persoonlijke training.

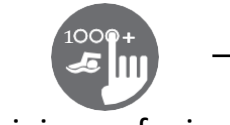

#### Trainingsoefeningen

Op de selectiepagina Trainingsoefeningen kunt u de gewenste trainingsoefening kiezen. De huidige geselecteerde oefening is gemarkeerd en heeft een groen vinkje. Om een andere oefening te selecteren, scrolt u door de lijst en klikt u op de naam ervan.

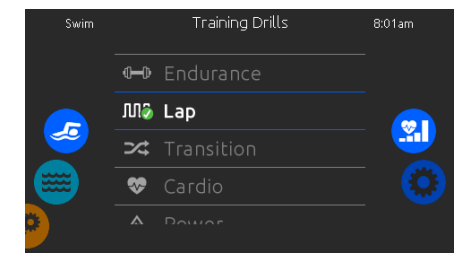

## M

Uithoudingsvermogen

In deze

trainingsoefening

wordt de zwemtraining

uitgevoerd op een

constante intensiteit

voor de hele duur.

Interval Bij deze trainingsoefening worden hoge en lage intensiteitsintervallen van gelijke staptijd uitgevoerd.

Overgang Deze trainingsoefening voert een reeks gelijke stappen uit op willekeurige intensiteiten. Cardio Deze trainingsoefening voert twee opeenvolgende stappen uit op hoge intensiteit voor één stap op lage intensiteit.

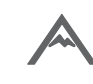

Stroom Deze trainingsoefening zal een "piramide" programma uitvoeren waarbij de intensiteit geleidelijk zal toenemen tot de maximum is bereikt. Daarna neemt de intensiteit geleidelijk af om te eindigen bij een lage intensiteit.

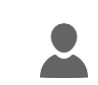

Gepersonaliseerd Er zijn drie gepersonaliseerde trainingsoefeningen beschikbaar die kunnen worden bewerkt om een eigen trainingspatroon te maken. Om een gepersonaliseerde trainingsoefening te bewerken, raak je het potloodpictogram aan de rechterkant van de gewenste gepersonaliseerde oefening aan om het venster voor het bewerken van de trainingsoefening te

openen.

#### Gepersonaliseerde workout-bewerkingen

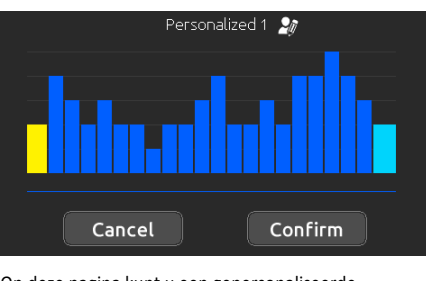

Op deze pagina kunt u een gepersonaliseerde trainingsoefening maken. Teken gewoon het gewenste trainingspatroon op het scherm en/of pas elke individuele stap aan de gewenste intensiteit aan.

De duur van de 20 beschikbare stappen wordt aangepast aan de duur die is geselecteerd op het hoofdscherm.

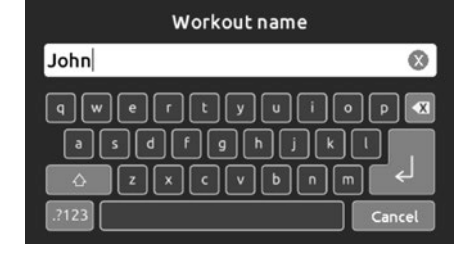

Wanneer het gepersonaliseerde patroon klaar is, drukt u op Bevestigen om uw wijzigingen op te slaan en terug te keren naar het zwemvenster.

U kunt ook op elk moment op Annuleren drukken om af te sluiten zonder uw wijzigingen op te slaan.

Persoonlijke trainingsoefeningen kunnen ook een andere naam krijgen door op het potloodpictogram rechts van de trainingsnaam te klikken.

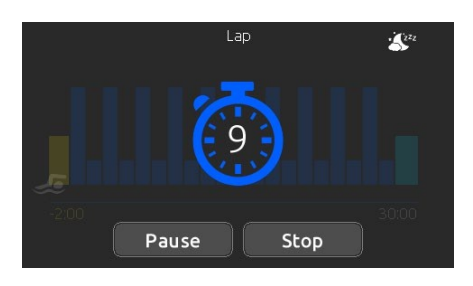

Als u op de Start-toets drukt, verschijnt de voorbereidingsteller die begint af te nemen, zodat de zwemmer in positie kan komen voordat de zwemsessie begint. Vanaf dat punt kunt u op Pauze drukken om te onderbreken of op Stop om de zwemsessie te onderbreken en terug te keren naar de hoofdzwempagina.

Het toetsenbord kan ook in de slaapstand worden gezet door op het slaappictogram rechtsboven in het scherm te drukken om te voorkomen dat er water op het toetsenbord spat en de zwemsessie per ongeluk wordt onderbroken.

Tijdens de trainingssessie wordt een samenvatting van

#### Zwemtraining

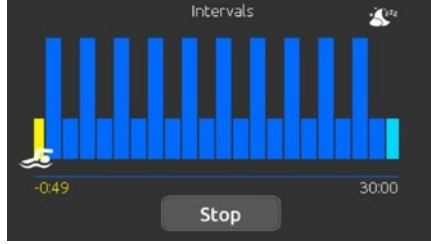

de sessie weergegeven.

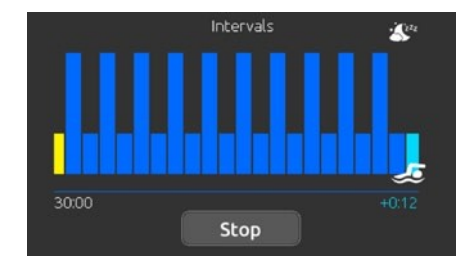

Er wordt ook een zwemmerpictogram op het scherm weergegeven dat naar rechts beweegt naarmate de zwemsessie vordert.

Een gele aftelling neemt af tijdens het opwarmgedeelte van de zwemsessie terwijl de ingestelde trainingstijd rechts wordt weergegeven.

Zodra de opwarmtimer op nul staat, begint de trainingssessie en verloopt als volgt de geselecteerde trainingsoefening, weergegeven op het scherm. De trainingstimer rechts begint af te nemen naarmate de verstreken trainingstijd links op het scherm toeneemt. Als het trainingsprogramma is voltooid, gaat de zwemmer naar het cooldown gedeelte van de sessie, dat in lichtblauw wordt weergegeven.

De verstreken trainingstijd blijft links staan en rechts begint een lichtblauwe timer op te lopen die de afkoeltijd aangeeft.

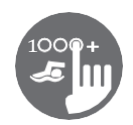

#### Audiomodus

(Alleen beschikbaar als het systeem een aangesloten in.stream 2-audiostation detecteert)

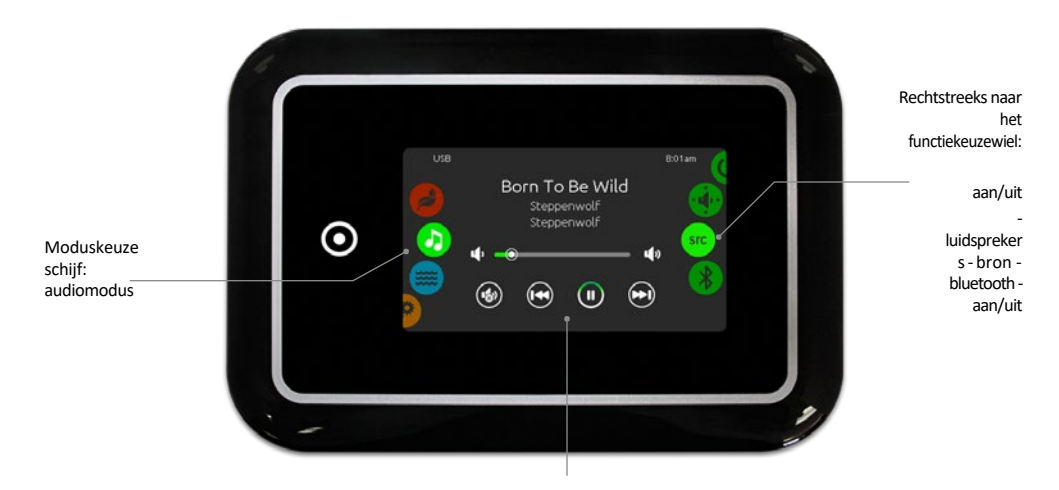

Dempen / laatste nummer / afspelen / pauzeren / volgende nummer

Om de audiomodus te selecteren, schuif je het linkerwiel omhoog of omlaag tot het audiopictogrammenu in het midden

oplicht. In de audiopagina hebt u toegang tot het volgende:

- in.stream 2 aan/uit audiobron selector
- Iuidsprekerkalibratie bluetooth uitschakelen

Om een item te selecteren, schuift u het rechterwiel totdat het gewenste pictogram in het midden gemarkeerd is.

#### Aan/uit

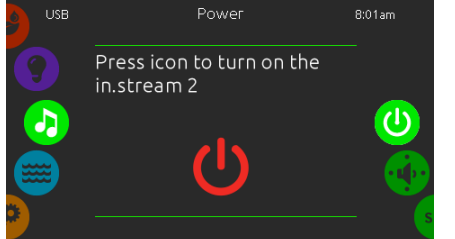

Zet in.stream 2 AAN (pictogram rood)

Schuif het rechterwiel totdat het aan/uitpictogram in het midden gemarkeerd is. Druk op het pictogram in het midden van het scherm om in.stream 2 in te schakelen.

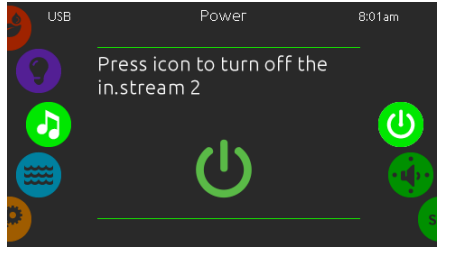

Zet in.stream 2 UIT (pictogram groen) Druk op het pictogram in het midden van het scherm om in.stream 2 uit te schakelen.

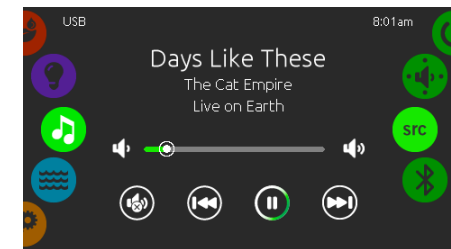

#### Hoofdscherm

Druk op Play / Pause om het afspelen van audiobestanden te starten of te pauzeren.

Sleep de volumeregelaar om het volume aan te passen of tik op de knop Geluid uit om het geluid uit of in te schakelen.

Druk op de knoppen voor het laatste nummer of het volgende nummer om naar het vorige nummer te gaan of naar het volgende nummer te gaan.

#### Luidsprekers instellen

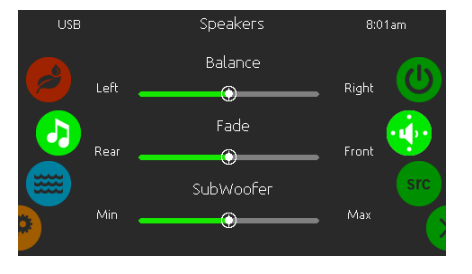

#### Om uw luidsprekerinstellingen te wijzigen

Schuif het rechterwiel totdat het luidsprekerkalibratiepictogram in het midden oplicht.

- U kunt het aanpassen:
- balans
- vervagen
- subwoofer

Gebruik de schuifregelaars om de

luidsprekerinstellingen op het gewenste niveau te zetten.

De schuifregelaars voor fade en subwoofer verschijnen alleen op het scherm als de overeenkomstige luidsprekers op de in.stream 2 zijn geïnstalleerd.

#### Audio bron selector

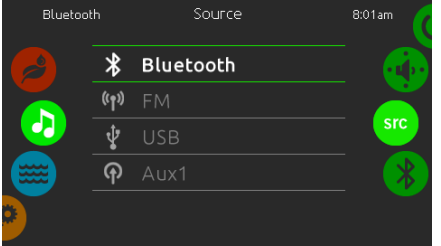

#### Om een audiobron te selecteren

Schuif het rechterwiel totdat het bronpictogram in het midden gemarkeerd is.

- In de menulijst zijn de volgende bronnen beschikbaar:
- Bluetooth
- FM
- USB • Hulp. 1

#### Selecteer de gewenste om te gebruiken.

Merk op dat alleen de bronnen die zijn geïnstalleerd op de in.stream 2 worden weergegeven in het bronmenu.

Let op: de functies Afspelen/Pauzeren en Nummer wijzigen zijn van toepassing op apparaten die Bluetooth-technologie en USB gebruiken en werken niet als AUX als bron is geselecteerd.

#### Bluetooth uitschakelen

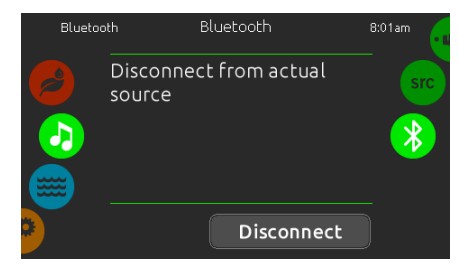

Als een apparaat met Bluetooth-technologie is verbonden met de in.stream 2, kunt u de verbinding verbreken door op de toets Verbinding verbreken onderin het scherm te drukken.

Dit voorkomt ook dat de in.stream 2 automatisch opnieuw verbinding maakt met dit specifieke apparaat totdat het opnieuw verbonden is met het apparaat zelf.

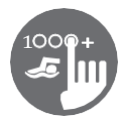

#### Ontsmettingsmodus

(Alleen beschikbaar als het systeem een aangesloten helder water ontsmettingssysteem detecteert)

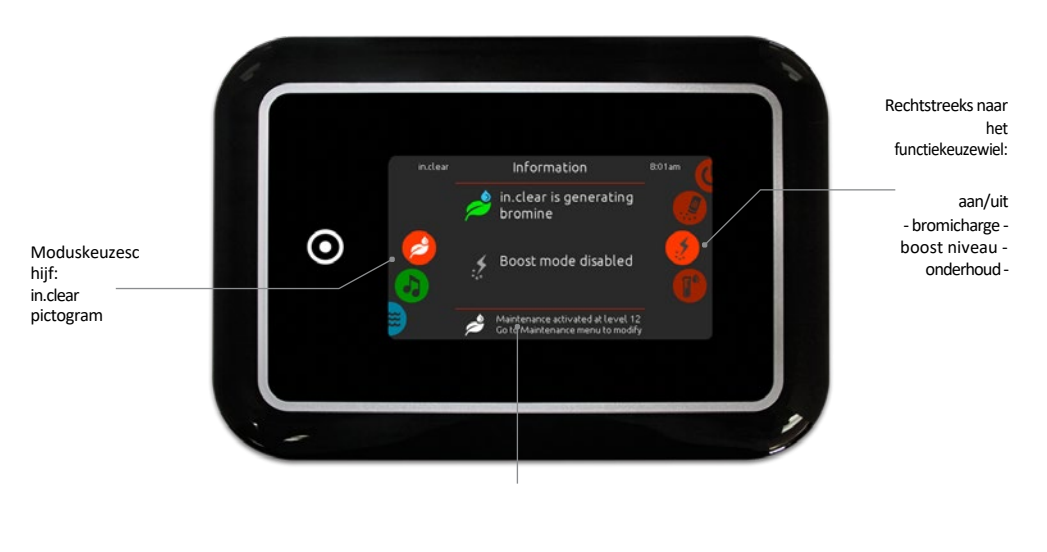

Status en berichten

Om de ontsmettingsmodus te selecteren, schuift u het linker wiel omhoog of omlaag totdat het menu met het pictogram in.clear in het midden oplicht.

Op de saneringspagina heeft u toegang tot het volgende:

- in.clear aan/uit
- boostniveau bromicharge - onderhoudsniveau

Om een item te selecteren, schuift u het rechterwiel tot het gewenste pictogram in het midden gemarkeerd is.

#### Aan/uit

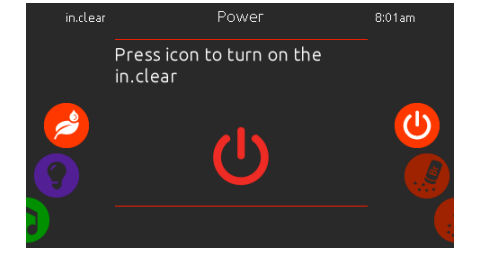

Zet in.clear AAN - Stap 1 (pictogram rood) Schuif het rechterwiel totdat het aan/uit-pictogram in het midden gemarkeerd is. Druk op het pictogram om in.clear te schakelen.

Als u een test uitvoert, geeft de BromiCharge™

van het spawater aan.

meter bij benadering het natriumbromidegehalte

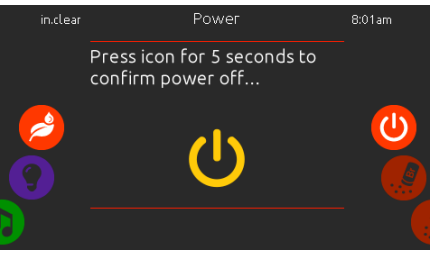

Draai in.clear OFF - Stap 2 (pictogram geel) Druk gedurende 5 seconden op het pictogram om uitschakelen te bevestigen.

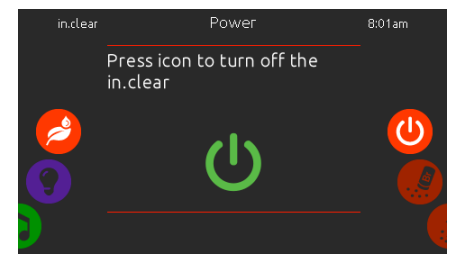

Draai in.clear UIT - Stap 3 (pictogram groen) Druk op het pictogram om de in.clear uit te schakelen.

#### Bromicharge<sup>™</sup> niveau

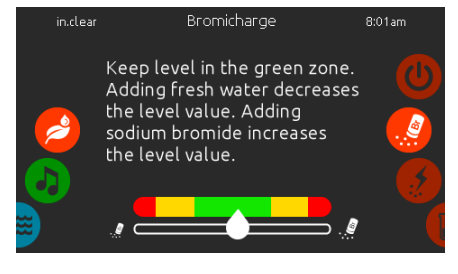

Om een watertest uit te voeren, verschuift u het rechter wiel totdat het pictogram BromiCharge™ toevoegen in het midden gemarkeerd is.

Het is niet nodig om natriumbromide toe te voegen als de indicator zich in de groene zone bevindt.

Als u natriumbromide toevoegt, zal de indicator geleidelijk naar rechts verschuiven. Wanneer schoon water aan de spa wordt toegevoegd, zal de indicator naar links verschuiven.

Om het juiste niveau te bereiken, start u de pompen en voegt u 227 g BromiCharge™ per keer toe. Laat de meter altijd 5 minuten reageren voordat u meer natriumbromide toevoegt.

U moet u richten op de groene zone in het midden van de meter voor optimale prestaties.

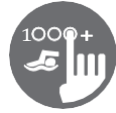

#### Boostniveau

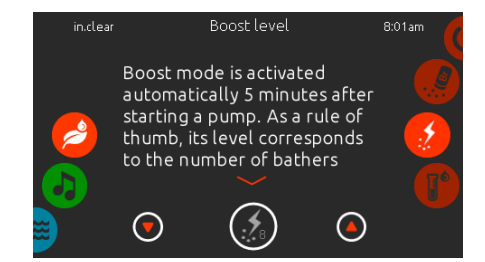

#### Het boostniveau wijzigen

De boostmodus wordt 5 minuten na het starten van een pomp automatisch geactiveerd. De boostmodus verhoogt

de broomgeneratiesnelheid om het water helder, schoon en zacht te houden. Als vuistregel geldt dat het niveau overeenkomt met het aantal baders.

Om het boost-niveau aan te passen, schuift u het rechterwiel tot het boost-pictogram in het midden oplicht en gebruikt u de pijltjestoetsen omhoog of omlaag om het niveau aan te passen.

Klik op het niveaupictogram om uw selectie te bevestigen.

Gebruik een testkit om het broomniveau te controleren. Het moet tussen de 3-5 ppm zijn. Als het broomniveau 3 dagen achter elkaar binnen dat bereik blijft, is uw onderhoudsniveau goed ingesteld.

#### Onderhoudsniveau

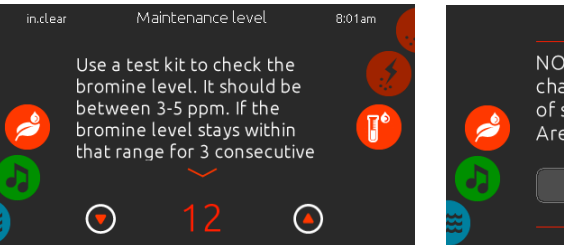

#### Het onderhoudsniveau wijzigen

Om het onderhoudsniveau te controleren of te wijzigen, verschuift u het rechterwiel totdat het onderhoudspictogram in het midden gemarkeerd is.

Het aanbevolen onderhoudsniveau is 12.

Gebruik de pijltjestoetsen omhoog of omlaag om het niveau aan te passen.

Merk op dat het niveau in stappen van 2 kan worden aangepast met de pijltjestoetsen omhoog en omlaag.

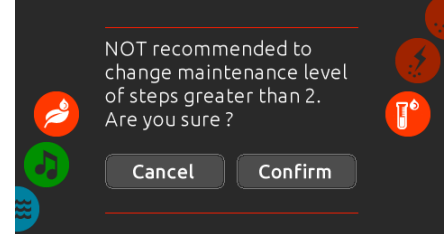

Houd er rekening mee dat het niet wordt aanbevolen om het onderhoudsniveau in stappen groter dan 2 te wijzigen.

Als u dit doet, vraagt het systeem om een bevestiging.

Als u dat doet, test het broomniveau dan de dag erna opnieuw. Als het broomniveau niet in het 3-5 bereik ligt en hoger is dan 5 ppm, verlaag dan het onderhoudsniveau.

niveau. Als het broomniveau lager is dan 3 ppm, verhoog het dan. Herhaal dit totdat de test een broomniveau in het 3-5 bereik aangeeft.

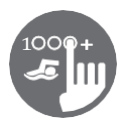

#### Kleurmodus

(Alleen beschikbaar als in.mix wordt gedetecteerd bij de spa-accessoires)

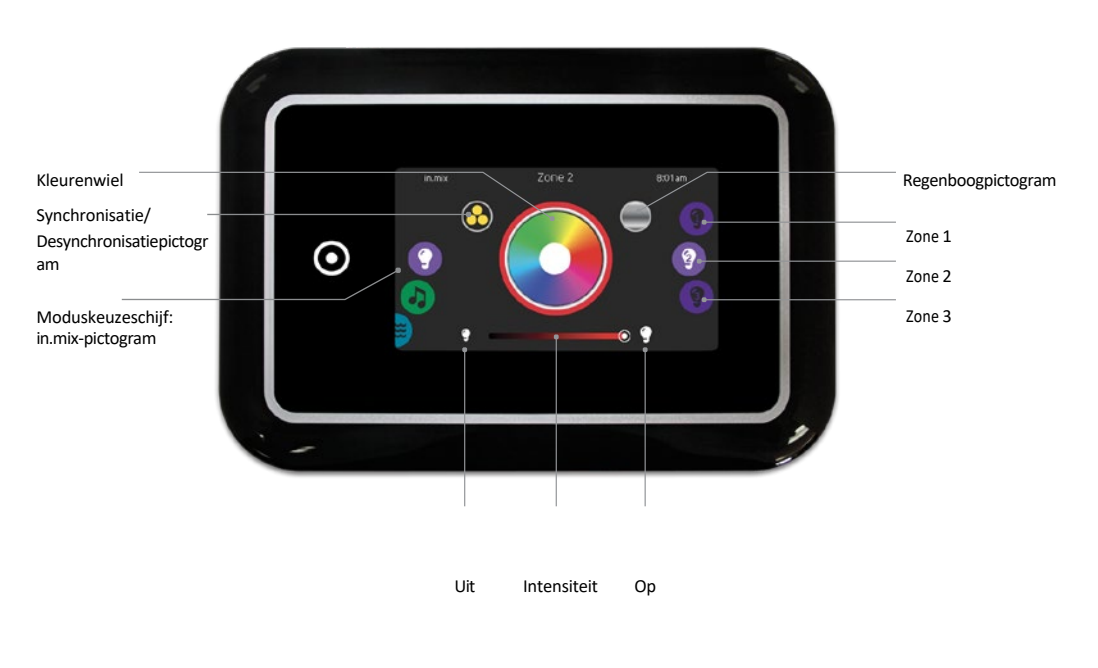

Om de kleurmodus te selecteren, schuift u het linkerwiel omhoog of omlaag tot het menu met het in.mix-pictogram in het midden oplicht.

Op de kleurenpagina heeft u toegang tot het volgende:

- zoneselectie
- veranderende kleuren
- aan/uit

Zones synchroniseren
 intensiteit

#### In.mix-functies

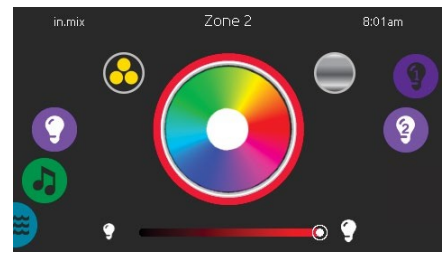

Zone selectie

Om een zone te selecteren, draait u aan het rechter wiel totdat het gewenste pictogram in het midden gemarkeerd is. Met deze selectie kunt u de kleur aanpassen.

#### Veranderende kleuren

Zodra een zone is geselecteerd, gebruikt uhet kleurenwiel om de gewenste kleur te kiezen of het regenboogpictogram om wisselende kleuren te krijgen.

#### Aan/uit

Er zijn twee manieren om in.mix aan of uit te zetten. De eerste is met het pictogram Licht op het SPAscherm. De tweede manier is door het aanraken van de gloeilamppictogrammen aan weerszijden van de intensiteitsbalk.

#### Zones synchroniseren

Met het pictogram synchronisatie/de synchronisatie ongedaan maken kunt u de kleur van de geselecteerde zone afstemmen op de andere zones.

#### Intensiteit

Onderaan het scherm kun je met de schuifknop de intensiteit van de kleur aanpassen.

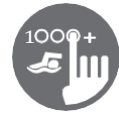

#### Te veel water op display

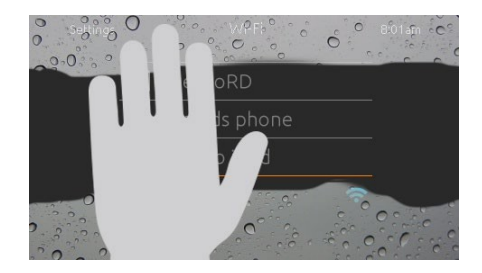

#### Veegscherm

Deze melding verschijnt wanneer er te veel water wordt gedetecteerd op het aanraakscherm. Veeg gewoon het overtollige water weg.

#### Foutmeldingen bij installatie

Wanneer u de in.k1000+ op uw spasysteem aansluit, kunt u een van de twee foutmeldingen te zien krijgen. Volg de instructies in het bericht of neem contact op met uw dealer voor meer informatie.

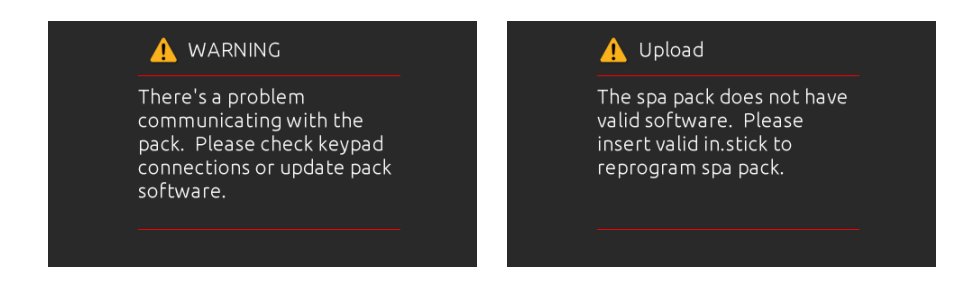

Lijst en definities van foutmeldingen op het scherm:

Raadpleeg het gedeelte Problemen oplossen en foutcodes in het TechBook voor uw spapacksysteem.

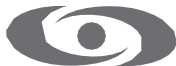

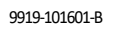

Herz. 12-2019

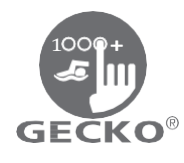

www.geckoalliance.com